## 2025 ASRM Annual Disclosure

Please follow the instructions below to update your annual disclosure for ASRM. Be sure to include all professional and financial relationships. ASRM will mitigate any conflicts based on your individual role(s). You may receive more than one request to update your disclosure based on your roles within ASRM. Please note you will only need to update your disclosure once per year unless your professional or financial relationships change. Disclosures must have a signed date of November 1, 2024, or later to be considered current.

- 1. Click on your unique link found in your email to be directed to your profile.
- 2. If you are asked to log in, use your ASRM username and password.
- 3. Select "Disclosures" as shown on the left menu bar as shown below. If no changes need to be made, please simply erase your name, retype your name as it appears in the upper right-hand corner and select save at the bottom of the screen.

| Galeway • Speaker Center | Callie Armstead, MA                                                                                                    |
|--------------------------|----------------------------------------------------------------------------------------------------|
| Disclosure Cente         | ir -                                                                                                    |
| Oisclosures              | SAVED Financial Relationships:                                                                                                    |
|                          | None<br>Last signed by Callie Armstead, MA on Wednesday, November 13, 2024                                                                                                    |
|                          | Instructions                                                                                                    |
|                          | If disclosure indicates an outdated signature or missing disclosure below, please do the following:                                                                                                    |
|                          | <ul> <li>- Scral to the bottom of page to the question and signature fields.</li> <li>- If there are no charges to the relationships already discolect, please till in the tignature field with your name and credentials seen in the upper right corner like "Robit Smith, M.D." and cick Save.</li> <li>- If there are estionship charges or nere relationships, please answer "Te" to the six statements question answer the next question address the discrimination of the discrimination of the discrimination of the signature field with your name and credentials as seen in the upper right corner like "Robit Smith".</li> </ul> |
|                          | <ul> <li>If there is nothing to disclose, answer "No" to the six statements questions, fill in the Signature field with your name and<br/>credentials as seen in the upper right comer like "Robin Smith, M.D." and click Save.</li> </ul>                                                                                                    |
|                          |                                                                                                    |

- 4. Please carefully read the American Society for Reproductive Medicine Conflict of Interest Disclosure in its entirety.
- 5. Answer the question, "Do any of the six statements above accurately describe you or your spouse/partner?" by selecting "Yes" or "No" as shown below.
- 6. Please type your name and credentials as it appears in the upper right-hand corner of the screen.
- 7. Select Save. Once saved your signed date will reflect the current date.

Please disclose your relationships with any companies, societies, or other organizations accurately described by any of the following statements:

- I or my spouse/partner has had during the preceding 24 months a commercial interest, financial interest and/or other relationship with an entity producing, marketing, re-selling, or distributing health care goods or services consumed by, or used on, patients.
- I or my spouse/partner has had during the preceding 24 months a significant financial interest in, or arrangement or affiliation with one or more commercial entities that offer services to, support and/or participate in ASRM functions or activities related to reproductive medicine.
- 1 or my spouse/partner has been a director or officer of or have/has been employed by a legal firm, accounting firm, consulting firm, investment banking firm, commercial bank or other financial institution that has performed services for or sought significant business with ASRM.
- 4. I or my spouse/partner has had an interest in an actual or proposed contract, sale or transaction or series of similar transactions involving a total amount more than \$10,000 to which the ASRM was a party.
- I or my spouse/partner has entered into a personal or business financial arrangement as a result of access to confidential information gained through my position with ASRM.
- I currently participate as an officer, executive, board member, consultant, or other leadership role in other societies/organizations.

Do any of the six statements above accurately describe you or your spouse/partner?

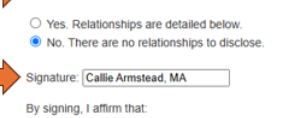

- I have received, read and agree to comply with the Conflict of Interest Policy and Procedure as provided to me by ASRM
- To the best of my knowledge, all of my responses above are current and accurate.
- If I am currently serving ASRM as an officer or committee member of editorial board member, I have a fiduciary responsibility to act in the best interests of the American Society for Reproductive Medicine and that this responsibility precludes me from using my position to obtain special advantage for myself, my relatives, my close associates, my business, or any other organization with which I am affiliated. I agree to abide by the ethical opinions and practice guidelines as outlined by the American Society for Reproductive Medicine.

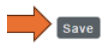

## Technical Support:

If your signed date does not change after selecting submit, please completely erase your name and credentials from the signature line. You will then need to re-enter your name and credentials as it appears in the upper right corner of your screen. If any issue persists, please email <u>asrm@confex.com</u>.